## Aide-Mémoire

## Paiement de facture

Base Valcartier - Accès public (cfmws.com)

## Cliquer en haut à droite Ouverture de session

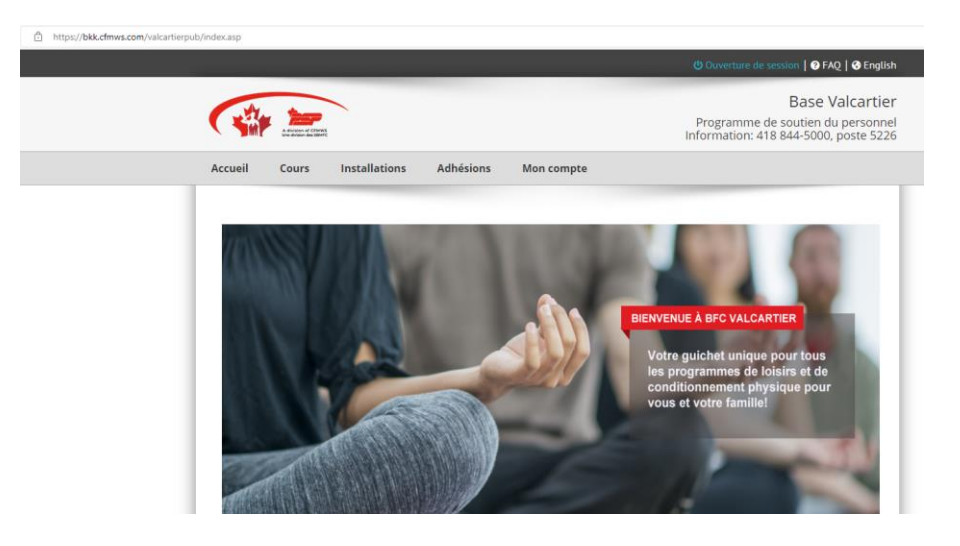

Connexion au compte

## Me connecter à mon compte ou je n'ai pas de compte

Si vous avez oublié votre mot de passe, cliquer sur <u>J'ai oublié mon mot de</u> <u>passe</u>, remplir le formulaire et un courriel vous sera envoyé, regarder dans vos indésirables.

| 🔒 Conr                         | nexio                             | n au comp                                               | te                                       |                                                                             |
|--------------------------------|-----------------------------------|---------------------------------------------------------|------------------------------------------|-----------------------------------------------------------------------------|
| Me connecter                   | à mon co                          | mpte                                                    |                                          | Je n'ai pas de compte                                                       |
| Nom d'utilisate                | eur:                              |                                                         |                                          | Cliquez lci pour créer un nouveau compte                                    |
| Mot de passe:                  |                                   |                                                         |                                          | J'ai oublié mon mot de passe                                                |
|                                |                                   | Ouver                                                   | U Mémoriser                              | Cliquez ici pour récupérer les informations de votre compte                 |
| Vous voulez a<br>d'autres memb | <b>ajouter un</b><br>pres de la 1 | <b>membre à votre comp</b><br>'amilie dans l'onglet « M | te? Après avoir créé embres du groupe ». | activé votre compte, vous pouvez vous connecter pour ajouter vos enfants ou |

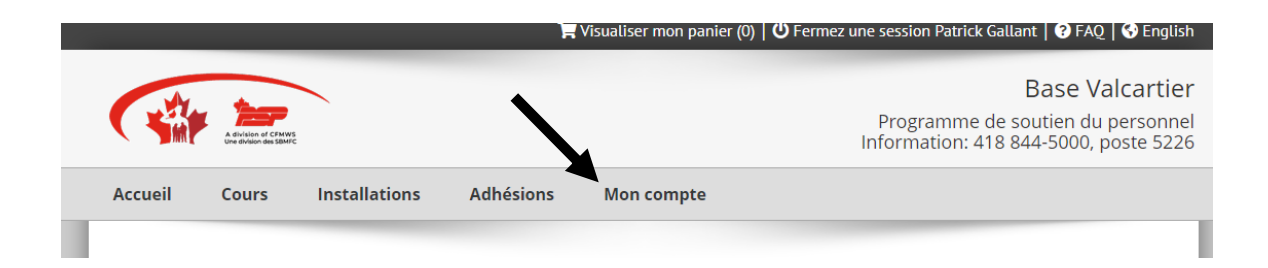

À partir de **Mon Compte**, cliquer sur **Compte** 

Vous pouvez aller voir toutes vos factures et les payer.

Pour voir vos factures, vous devez choisir le bon module.

Réservation de lac : Réservations d'installation

Pour voir vos factures :

- Abonnement club chasse et pêche
- Pêche Droit annuel 2023
- Droit de chasse

Choisir Adhésion

| Accueil                                                      | Cours                                        | Installations                                                                | Adhésions                                                           | Mon compte                                                                      |                                                                               |                                                                   |                                                           |
|--------------------------------------------------------------|----------------------------------------------|------------------------------------------------------------------------------|---------------------------------------------------------------------|---------------------------------------------------------------------------------|-------------------------------------------------------------------------------|-------------------------------------------------------------------|-----------------------------------------------------------|
|                                                              |                                              |                                                                              |                                                                     |                                                                                 |                                                                               |                                                                   |                                                           |
| \$ Compt                                                     | e client                                     |                                                                              |                                                                     |                                                                                 |                                                                               |                                                                   |                                                           |
| \$ Compt                                                     | rmet d'affich                                | er les factures et les re                                                    | ecus non réglé(e)s.                                                 | Rour afficher ou impri                                                          | ner ces factures, clique                                                      | z sur le bouton ra                                                | dio approprié, puis                                       |
| \$ Compt<br>Cet écran pe<br>cliquez sur l'i<br>existe un sol | rmet d'affich<br>cône dentée<br>de non réglé | er les factures et les re<br>dans la colonne Fonc<br>sur une facture, et qu  | eçus non réglé(e)s.<br>tion, puis « Afficher<br>le les paiements en | Rour afficher ou impri<br>- » pour afficher la fact<br>- ligne su cactivés, sél | mer ces factures, clique<br>ure ou « Imprimer » po<br>cctionnez « Payer » pou | z sur le bouton rad<br>ur imprimer une co<br>r terminer le paier  | idio approprié, puis<br>opie de la facture. S'i<br>ment.  |
| \$ Compt<br>Cet écran pe<br>cliquez sur l'i<br>existe un sol | rmet d'affich<br>cône dentée<br>de non réglé | er les factures et les re<br>dans la colonne Fonci<br>sur une facture, et qu | eçus non réglé(e)s.<br>tion, puis « Afficher<br>le les paiements en | Rour afficher ou impri<br>* » pour afficher la fact<br>ligne su tactivés, sél-  | mer ces factures, clique<br>ure ou « Imprimer » po<br>ctionnez « Payer » pou  | ez sur le bouton rad<br>ur imprimer une co<br>r terminer le paier | idio approprié, puis<br>copie de la facture. S'i<br>ment. |

Lorsque vous avez trouvé votre facture, au bout, cliquer sur le **bouton vert**, choisir **Payez** 

| ccueil                                | Cours             | Installations                                  | Adhésions                                         | Mon compte                    |                         |                                  |                        |
|---------------------------------------|-------------------|------------------------------------------------|---------------------------------------------------|-------------------------------|-------------------------|----------------------------------|------------------------|
|                                       |                   |                                                |                                                   |                               |                         |                                  |                        |
| \$ Comp                               | te client         |                                                |                                                   |                               |                         |                                  |                        |
| Cet écran p                           | ermet d'afficher  | les factures et les re                         | eçus non réglé(e)s. Po                            | ur afficher ou imprimer ces   | factures, cliquez sur l | e bouton radio                   | approprié, puis        |
| cliquez sur                           | l'icône dentée d  | ans la colonne Fonci<br>ur une facture, et qui | tion, puis « Afficher »<br>e les paiements en lis | pour afficher la facture ou « | Imprimer » pour imp     | rimer une copi<br>iner le naieme | ie de la facture. S'il |
| existe un si                          | bide non regie si | ir une lacture, et qu                          | e les palements en lig                            | ne soncacuves, selectionne.   | 2 « Payer » pour term   | iner ie paierne                  | nc.                    |
| Coordo                                | nnées             | Membres Du Grou                                | e Historio                                        | ue Compte                     | Porte-monnaie c         | lient Abor                       | nements                |
| Réserv                                | ations d'Installa | ion O Cours O                                  | Adhésions 🔿 Plan                                  | s de paiement                 |                         |                                  |                        |
| Nom d'éve                             | énement           |                                                |                                                   | Date de créatio               | n Facture #             | Solde dû                         | Fonction               |
| inscrire no                           | m d'évènement     | ici                                            |                                                   | Avr 12, 2023                  | 41156                   | \$45.99                          | <b>\$</b> -            |
| inscrire no                           | m d'évènement     | ici                                            |                                                   | Mars 30, 2023                 | 41134                   | 0.00                             | 🖋 Éditez               |
| inscrire no                           | m d'évènement     | ici                                            |                                                   | Mars 30, 2023                 | 41133                   | \$0.00                           | Visualisez             |
| inscrire po                           |                   |                                                |                                                   |                               |                         |                                  | 🔒 Imprimer             |
| I I I I I I I I I I I I I I I I I I I | m d'événement     | ICI                                            |                                                   | Mars 29, 2023                 | 41113                   | \$0.00                           |                        |

Entrer vos informations bancaires et cliquer sur **Pay with your credit card** 

| VCAICA                                                                                  |                                             |           |     |       |
|-----------------------------------------------------------------------------------------|---------------------------------------------|-----------|-----|-------|
| ŧ<br>96577                                                                              |                                             |           |     |       |
| Quantity                                                                                | Item                                        | Unit      |     | Price |
| 1                                                                                       | Scheduling Module Payment - Invoice #41156  | CAD 45.99 | CAD | 45.99 |
|                                                                                         |                                             | Total     | CAD | 45.99 |
| Cardholde                                                                               | d Number                                    |           |     |       |
| Cardholde<br>Credit Car<br>Expiry Dat                                                   | r Name<br>d Number<br>V/SA 553<br>te (MMYY) |           |     |       |
| Cardholde<br>Credit Car<br>Expiry Da<br>Security C                                      | er Name                                     |           |     |       |
| Cardholde<br>Credit Car<br>Expiry Da<br>Security C<br>The 3-digit set<br>oredit card. F | er Name                                     |           |     |       |